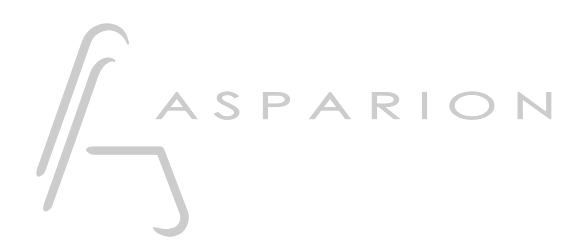

## **Reaper CSI**

# D700

## **Reaper** CSI

Dieser Leitfaden zeigt Ihnen, wie Sie den D700 in Reaper einrichten. Alle Bilder wurden aus Reaper 6.73 entnommen, sind aber auch für die meisten anderen Reaper Versionen zutreffend.

Alle erwähnten Dateien finden Sie auf dem USB-Stick, im Installationsordner des Asparion Configurators oder auf unserer Internetseite.

Sollten Probleme bezüglich des Leitfadens auftreten, kontaktieren Sie uns bitte über unsere Internetseite <u>www.asparion.de/contact</u> und wir werden Ihnen unverzüglich weiterhelfen.

Neben der Verbindung über die in Reaper eingebaute Funktion, ist auch eine Verbindung über den Control Surface Integrator (CSI) möglich. Hierbei handelt es sich um ein Third-Party-Plugin welches einen weitreichenden Funktionsumfang bietet.

#### Schritt 1:

- Extrahieren Sie die Dateien zu Reaper
- Den Ordner für die Dateien finden Sie im Reaper Menü. Wählen Sie Options->Show REAPER resource path...
- Kopieren Sie alle Dateien und Ordner aus der .zip in den geöffneten Ordner und schließen Sie Reaper

| Track | Opti | ons Actions Help                                    |             |  |
|-------|------|-----------------------------------------------------|-------------|--|
| _     | ~    | Record mode: normal                                 |             |  |
|       |      | Record mode: time selection auto punch              |             |  |
| _     |      | Record mode: auto-punch selected items              |             |  |
|       |      | New recording that overlaps existing media items    | >           |  |
|       |      | Offset overlapping media items vertically           |             |  |
|       | ~    | Auto-crossfade media items when editing             | Alt+X       |  |
|       |      | Trim content behind media items when editing        |             |  |
|       | ~    | Always trim content behind razor edits              |             |  |
|       | ~    | Show all takes (when room)                          | Ctrl+L      |  |
|       |      | Take behavior                                       | >           |  |
|       |      | Ripple edit per-track                               |             |  |
|       |      | Ripple edit all tracks                              |             |  |
|       | ~    | Item grouping and track razor/edit grouping enabled | Alt+Shift+G |  |
|       | ~    | Loop points linked to time selection                |             |  |
|       |      | Snap/grid                                           | >           |  |
|       |      | Locking                                             | >           |  |
|       |      | Envelope points                                     | >           |  |
|       |      | Automation items                                    | >           |  |
|       |      | Razor edits                                         | >           |  |
|       |      | Metronome enabled                                   |             |  |
|       |      | Metronome/pre-roll settings                         |             |  |
|       |      | Solo in front                                       |             |  |
|       |      | Pre-fader track metering                            |             |  |
|       |      | Show FX inserts in TCP (when size permits)          |             |  |
|       |      | Show sends in TCP (when size permits)               |             |  |
|       |      | Peaks display mode                                  | >           |  |
|       | ~    | Automatically scroll view during playback           |             |  |
|       |      | Continuous scrolling                                |             |  |
|       |      | Smooth seeking (seeks at end of measure)            |             |  |
|       | ~    | Chase MIDI note-on/CC/PC/pitch in project playback  | :           |  |
|       |      | External Timecode Synchronization                   | >           |  |
|       |      | Show REAPER resource path in explorer/finder        |             |  |
|       |      | Customize menus/toolbars                            |             |  |
|       |      | Themes                                              | >           |  |
|       |      | Layouts                                             | >           |  |
| n) 1  |      | Preferences                                         | Ctrl+P      |  |
| 9     |      | ,                                                   |             |  |

#### Schritt 2:

#### - Wählen Sie das Reaper CSI Preset Wie Sie ein Preset wählen, ist im Haupt-Handbuch beschrieben.

#### Schritt 3:

- Öffnen Sie Reaper
- Wählen Sie **Options->Preferences...**

| <b>9</b> I | unsave | ed proje | ct] - REA | PER v6. | 73    |              |                                                     |             |      |
|------------|--------|----------|-----------|---------|-------|--------------|-----------------------------------------------------|-------------|------|
| File       | Edit   | View     | Insert    | ltem    | Track | Opti         | ons Actions Help [Add new track]                    |             |      |
|            |        |          |           |         |       | $\checkmark$ | Record mode: normal                                 |             |      |
|            |        | <u>ب</u> | 5         |         | A     |              | Record mode: time selection auto punch              |             |      |
| X          |        |          |           | C:      | _     |              | Record mode: auto-punch selected items              |             | 3.1  |
|            |        |          |           |         |       |              | New recording that overlaps existing media items    | >           | 0:04 |
|            | 0      |          |           |         |       |              | Offset overlapping media items vertically           |             |      |
| 1          | 🔥 trin | n        |           |         |       | ~            | Auto-crossfade media items when editing             | Alt+X       |      |
|            | 0.00dB | •        |           |         |       |              | Trim content behind media items when editing        |             |      |
|            |        |          |           |         |       | $\checkmark$ | Always trim content behind razor edits              |             |      |
|            |        |          |           |         |       | $\checkmark$ | Show all takes (when room)                          | Ctrl+L      |      |
|            |        |          |           |         |       |              | Take behavior                                       | >           |      |
|            |        |          |           |         |       |              | Ripple edit per-track                               |             |      |
|            |        |          |           |         |       |              | Ripple edit all tracks                              |             |      |
|            |        |          |           |         |       | ~            | Item grouping and track razor/edit grouping enabled | Alt+Shift+G |      |
|            |        |          |           |         |       | ~            | Loop points linked to time selection                |             |      |
|            |        |          |           |         |       |              | Snap/grid                                           | >           |      |
|            |        |          |           |         |       |              | Locking                                             | >           |      |
|            |        |          |           |         |       |              | Envelope points                                     | >           |      |
|            |        |          |           |         |       |              | Automation items                                    | >           |      |
|            |        |          |           |         |       |              | Metronome enabled                                   |             |      |
|            |        |          |           |         |       |              | Metronome/pre-roll settings                         |             |      |
|            |        |          |           |         |       |              | Solo in front                                       |             |      |
|            |        |          |           |         |       |              | Pre-fader track metering                            |             |      |
|            |        |          |           |         |       |              | Show FX inserts in TCP (when size permits)          |             |      |
|            |        |          |           |         |       |              | Show sends in TCP (when size permits)               |             |      |
|            |        |          |           |         |       |              | Peaks display mode                                  | >           |      |
|            |        |          |           |         |       | ~            | Automatically scroll view during playback           |             |      |
|            |        |          |           |         |       |              | Continuous scrolling                                |             |      |
|            |        |          |           |         |       |              | Smooth seeking (seeks at end of measure)            |             |      |
|            |        |          |           |         |       | ~            | Chase MIDI note-ons in project playback             |             |      |
|            |        |          |           |         |       |              | External Timecode Synchronization                   | >           |      |
|            |        |          |           |         |       |              | Show REAPER resource path in explorer/finder        |             |      |
|            |        |          |           |         |       |              | Customize menus/toolbars                            |             |      |
|            |        |          |           |         |       |              | Themes                                              | >           |      |
|            |        |          |           |         |       |              | Layouts                                             | >           |      |
|            |        |          |           |         |       |              | Preferences                                         | Ctrl+P      |      |
|            |        |          |           |         |       |              |                                                     |             |      |
|            |        |          |           |         |       |              |                                                     |             |      |
|            |        |          |           |         |       |              |                                                     |             |      |
|            |        |          |           |         |       |              |                                                     |             |      |

#### Schritt 4:

- Gehen Sie auf Control Surfaces
- Klicken Sie Add

| 🕥 REAPER Preferences                                                                                                    | د                                                                                                    | <b>н</b>   | × |
|----------------------------------------------------------------------------------------------------|----------------------------------------------------------------------------------------------------|------------|---|
| Media      Peaks/Waveforms      Fades/Crossfades      Media Item Positioning      Track Control Panels      Editing Behavior      Envelope Display      Automation      Mouse      Mouse Modifiers      MIDI      Video      Import      Plug-ins      Compatibility      VST      LV2/CLAP      ReWire/DX      ReaMote      Control/OSC/web | Control surfaces/OSC/web control       Add    Edit    Remove    (changes will be applied imm      Control surface display update frequency:    15    Hz (default: 15)      Warm when errors opening surface MIDI devices    Close control surface devices when stopped and not active application | nediately) | × |
| < >                                                                                                    | OK Cancel                                                                                                    | Apply      |   |

#### Schritt 5:

| 🕥 Control Surface Se  | ttings               |          |        |             | ×                    |  |
|-----------------------|----------------------|----------|--------|-------------|----------------------|--|
| Control surface mode: | Control Surface Inte | egrator  |        | ~           | Assignments Advanced |  |
| Surfaces              |                      | Pages    |        | Assignments | Advanced             |  |
|                       |                      | HomePage |        |             |                      |  |
|                       |                      |          |        |             |                      |  |
|                       |                      |          |        |             |                      |  |
|                       |                      |          |        |             |                      |  |
|                       |                      |          |        |             |                      |  |
|                       |                      |          |        |             |                      |  |
|                       |                      |          |        |             |                      |  |
| Add MIDI Add OSC      | Edit Remove          | Add Edit | Remove | Add Ed      | it Remove            |  |
|                       |                      |          |        |             |                      |  |
|                       |                      |          |        |             |                      |  |
|                       |                      |          |        | ОК          | Cancel               |  |

- Wählen Sie Control Surface Integrator in der Liste

- Klicken Sie Add MIDI und wählen Sie D700, wie unten gezeigt

|                |         | Pages         |          | Assignments |
|----------------|---------|---------------|----------|-------------|
| MIDI           | Surface | HomePage      |          | ×           |
| Na             | me      | Asparion D700 |          |             |
| МІ             | DI In   | D 700         |          | ~           |
| МІ             | DI Out  | D 700         |          | ~           |
|                |         |               | ок с     | ancel       |
| I Add OSC Edit | Rer     | nove Add Edit | t Remove | Add Edit    |

### Schritt 6:

- Klicken Sie Add und wählen Sie die Optionen, wie unten gezeigt

| fac S | urface        |                  | ×      | Assignments | Advanced |
|-------|---------------|------------------|--------|-------------|----------|
| Dat   | Asparion D700 |                  | ~      |             |          |
|       | 8 Number      | of Channels      |        |             |          |
|       | 0 Channe      | l Start          |        |             |          |
|       |               |                  |        |             |          |
|       | Templates     |                  |        |             |          |
|       | Surface       | AsparionD700.mst | ~      |             |          |
| d N   | Zone Folder   | AsparionD700     |        | Add Edit    | Remove   |
|       | FXZone Folder | AsparionD700     | ~      |             | ) (      |
| L     |               | ОК               | Cancel |             |          |

6

#### Schritt 7: (optional)

 Falls Sie mehr als eine Extension anschließen möchten, sollten Sie Schritt 5 und 6 wiederholen, dabei allerdings D700 (2) auswählen und zusätzlich Channel Start auf 8 (bzw. 16, 24, ...) setzen

Falls nur ein D700 angezeigt wird, sollten Sie die weiteren Extensions zuerst aktivieren. Wie Sie dies durchführen, wird im Haupt-Handbuch beschrieben.

| MIDI Surface |                  |    |        | $\times$ |
|--------------|------------------|----|--------|----------|
| Name         | Asparion D700F   |    |        |          |
| MIDI In      | MIDIIN2 (D 700)  |    |        | ~        |
| MIDI Out     | MIDIOUT2 (D 700) |    |        | ~        |
|              |                  | ОК | Cancel |          |

| f Si    | urface        |                  | × | Assignments Advanced |
|---------|---------------|------------------|---|----------------------|
| Pi<br>D | Asparion D700 | F                | ~ | Asparion D700        |
|         | 8 Number      | of Channels      |   |                      |
|         | 8 Channe      | l Start          |   |                      |
|         | Templates     |                  |   |                      |
|         | Surface       | AsparionD700.mst | ~ |                      |
| 4       | Zone Folder   | AsparionD700     | ~ | ve Add Edit Remove   |
|         | FXZone Folder | AsparionD700     | ~ |                      |
| L       |               | OK Cance         |   |                      |

#### Hinweise:

- Über die Tasten Pan, EQ, Send und FX können Sie den Encodern ihre Funktion zuweisen. Über einen Klick auf den Encoder können Sie den Parameter zurücksetzen
- Aktivieren Sie die \*-Taste um eine alternative Funktion über die Tasten Pan,
  EQ, Send und FX zu erhalten
- Weitere Informationen zum CSI-Plugin finden Sie unter https://github.com/GeoffAWaddington/CSI30Wiki/wiki

8

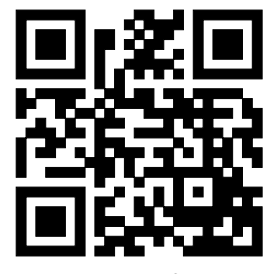

Für weitere Informationen besuchen Sie www.asparion.de